# Szybki Internet dla Firm

## podręcznik użytkownika Modem Pirelli DRG A125G

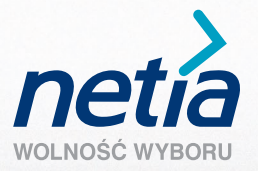

## Szanowni Państwo,

Dziękujemy za okazane nam zaufanie i wybór oferty Netii. Jesteśmy przekonani, że korzystanie z naszych usług przyniesie Państwu wiele korzyści i satysfakcję.

Na kolejnych stronach przedstawiamy opis instalacji modemu Pirelli DRG A125G oraz konfiguracji połączenia z internetem.

Opis ten pozwoli bezproblemowo:

- podłączyć modem Pirelli ADSL DRG A125G Annex A (do standardowej linii telefonicznej) lub Pirelli DRG A125G Annex B (do linii cyfrowej ISDN)
- aktywować usługę Szybki Internet dla Firm
- skonfigurować połączenie z internetem
- ustawić stałe adresy IP w sieci lokalnej

Do korzystania z usługi Szybki Internet przy użyciu powyższego modemu potrzebne są:

- analogowa lub cyfrowa linia telefoniczna
- komputer z kartą sieciową Ethernet lub kartą Wi-Fi, zgodną ze standardem 802.11b/g
- ustawione automatyczne pobieranie adresu IP przez komputer
- przeglądarka internetowa (np. Internet Explorer 5.5 lub nowsza)

Uprzejmie prosimy Państwa o przeprowadzenie konfiguracji modemu oraz aktywowanie usługi po otrzymaniu od Netii telefonicznej informacji o tym, że usługa Szybki Internet dla Firm jest dostępna.

## W skład pakietu instalacyjnego wchodzą:

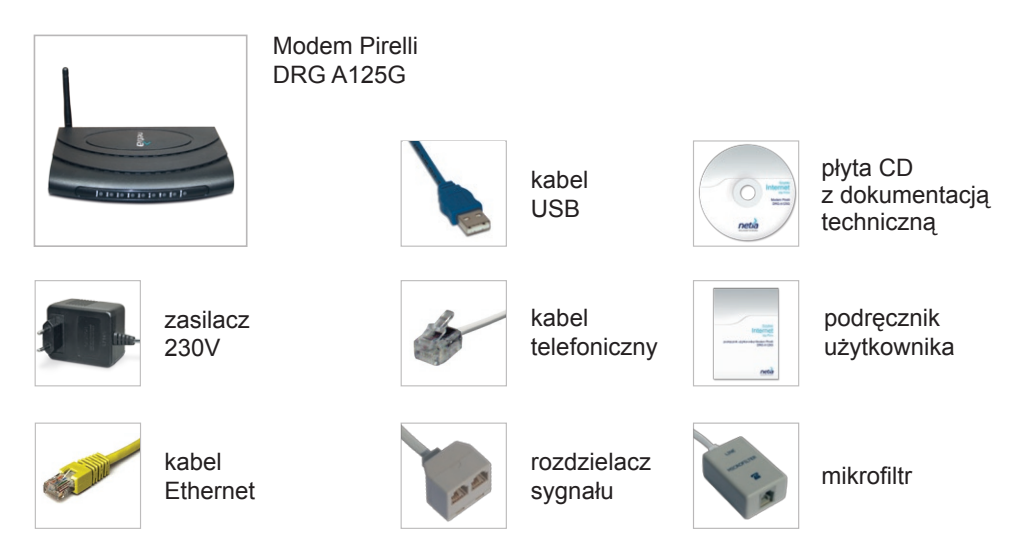

## 1. Instalacja modemu Pirelli DRG A125G

Przed rozpoczęciem instalacji modemu prosimy upewnić się, że w parametrach lokalnych połączenia sieciowego adres IP jest pobierany automatycznie.

Podłączenie urządzeń należy wykonać w sposób przedstawiony na schemacie:

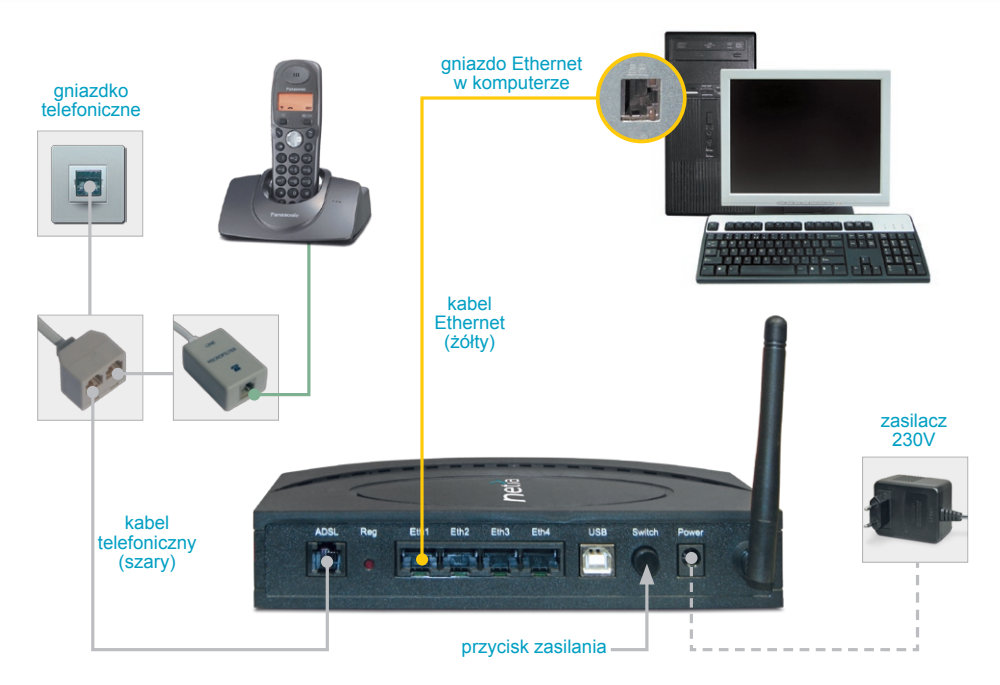

#### Ważne

W przypadku linii cyfrowej ISDN, przed podłączeniem modemu konieczne jest zamontowanie dodatkowego urządzenia – rozdzielacza sygnału. Czynność tę przeprowadza specjalista z Netii.

### 2. Uruchomienie modemu

Przycisk **SWITCH**, znajdujący się z tyłu urządzenia, włącza zasilanie modemu. Podczas pierwszego uruchomienia modemu nastąpi automatyczna konfiguracja połączenia sieciowego. Prosimy o cierpliwość, ponieważ konfiguracja może potrwać około 2 minut. W tym czasie nie należy wyłączać modemu. Nie wymaga się również innych czynności ze strony użytkownika.

#### Ważne

Po zakończeniu konfiguracji urządzenia na modemie na zielono zaświeci się dioda Internet.

## 3. Aktywacja dostępu do internetu

Do poprawnego skonfigurowania usługi konieczna jest aktywacja konta użytkownika. W wyniku aktywacji otrzymają Państwo unikalne parametry dostępu do internetu: konto i hasło logowania. Prosimy o wydrukowanie ich lub zapisanie, gdyż będą potrzebne w kolejnym etapie do konfiguracji modemu.

W celu aktywacji swojego konta, prosimy o wykonanie następujących czynności:

- Sprawdzenie czy modem jest włączony i czy świecą się na zielono diody ADSL i Internet w modemie. Poprawnie zapalone diody sygnalizują, że modem połączył się ze stroną aktywacji usługi.
- Uruchomienie przeglądarki internetowej na komputerze, połączonym z modemem.
- Wpisanie w pole adresu następującej strony aktywacji: https://ssl.inetia.pl/internet/ aktywacja, a następnie naciśnięcie ENTER. Po zatwierdzeniu certyfikatu pojawi się poniższe okno:

| 🗿 Aktywacja - Microsoft Internet Explorer                                                                                                    |                                                                                                    |
|----------------------------------------------------------------------------------------------------|----------------------------------------------------------------------------------------------------|
| Blik Edycja Widok Wubione Narzędzia Pomog                                                                                                    | an 1997 - 1997 - 1997 - 1997 - 1997 - 1997 - 1997 - 1997 - 1997 - 1997 - 1997 - 1997 - 1997 - 1997 - 1997 - 19 |
| 🚱 Wstecz 🔹 🕑 - 💌 🗟 🏠 🔎 Wyszukaj 👷 Ulubione 🤀 🙆 - 👹 🧱                                                                                                    |                                                                                                    |
| Adres 🛃 https://ssl.inetia.pl/internet/aktywacja/start.do                                                                                                    | Przejdź Łącza                                                                                                  |
| pdf • 🖉 🔽 Search 🔂 0 🔂 PDF                                                                                                    |                                                                                                    |
| Witamy w serwisie aktywacji usługi szybki Internet                                                                                                    |                                                                                                    |
| Dla przeprowadzenia procesu aktywacji usługi szybliego Internetu konieczne będzie wprowadzenie danych<br>jednoznacznie weryfikujących Państwa jako Klentów Netli.  |                                                                                                    |
| » Aktywacja usługi dostępu do Internetu świadczonej po łączach TP                                                                                                  |                                                                                                    |
| > Aktywacja usługi dostępu do Internetu z wykorzystaniem numeru telefonu*                                                                                          |                                                                                                    |
| » Aktywacja usługi dostępu do Internetu z wykorzystaniem kodu aktywacyjnego**                                                                                      |                                                                                                    |
| <sup>99</sup> da tilentém, którzy podpisał Umowe, ale nie podsadają kodu aktywacyjnego<br>**) da tilentów, którzy podpisał Umowę i mają przypisany kod aktywacyjny | 20                                                                                                    |
|                                                                                                    | 🔒 🎯 Internet                                                                                                   |

- Na stronie serwisu aktywacji usługi Szybki Internet, kliknięcie na jedną z dostępnych opcji, uzależnioną od sposobu podłączenia do sieci Netii.
- Wprowadzenie w kolejnym oknie danych identyfikacyjnych Klienta Netii.
- Po wypełnieniu danych identyfikacyjnych zostanie przyznana indywidualna nazwa użytkownika (login) oraz hasło. Można je zapisać na dysku za pomocą przycisku Zapisz, bądź wydrukować za pomocą przycisku Drukuj. Następnie należy kliknąć Dalej.

#### Ważne

Bez prawidłowej aktywacji usługi Szybki Internet dla Firm i przeprowadzenia następnego etapu konfiguracji możliwe będzie wyłącznie połączenie ze stroną www.netia.pl.

## 4. Konfiguracja modemu

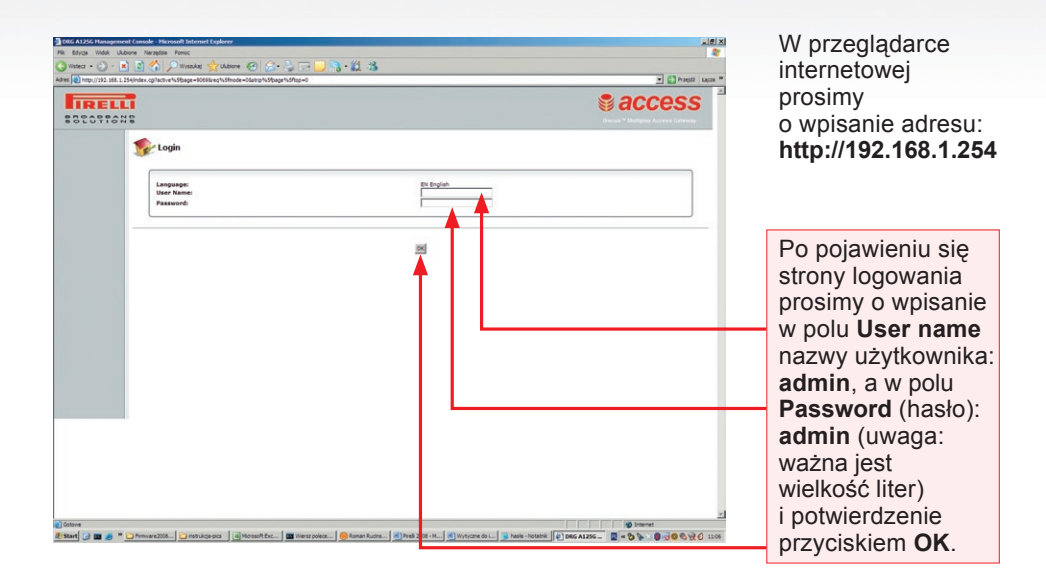

| in the second second second second second second second second second second second second second second second |                                                             |                                                                                                    |                                                                             |                                                             |
|----------------------------------------------------------------------------------------------------|-------------------------------------------------------------|----------------------------------------------------------------------------------------------------|-----------------------------------------------------------------------------|-------------------------------------------------------------|
| Internet Connection                                                                                             | No Internet Connection                                      | a Services                                                                                                    |                                                                             |                                                             |
| Rucinsa 197                                                                                                    | Convected Convected Convected Convected Convected Convected | Firevall<br>Typical Security<br>Personal Domain Name<br>Disabled                                                     | Cos                                                                         | W menu dówr                                                 |
|                                                                                                    |                                                             | System Status Indication<br>Software Version<br>Configuration Version:<br>Fromare Version<br>System has deen by Fori | DWR_MT_41.0.005<br>DWR_VT_41.0.002<br>6.4_YeT_41.0.002<br>9 Noun, 8 minutes | modemu prosi<br>o wybranie<br>pozycji Netwo<br>Connections. |
|                                                                                                    |                                                             |                                                                                                    |                                                                             |                                                             |
|                                                                                                    |                                                             |                                                                                                    |                                                                             |                                                             |
|                                                                                                    |                                                             |                                                                                                    |                                                                             |                                                             |

🕼 🐮 Start () 📷 😸 " D'Immer22... () Instrukçeyesi () Horsenfit S... () Immer25... () Horsenfit S... () Minder Ed... () Minder Ed... () Immer 25... () Disk A225... () Immer 25... () Disk A255... () Immer 25... () Disk A255...

|            |                                   | Nue verderer honormen zur huterer philospege NSRop +OSbutton NSN elue +Sideber NSRo |               | 1000 |
|------------|-----------------------------------|-------------------------------------------------------------------------------------|---------------|------|
| RELLI      |                                   |                                                                                     | Secces        | SS   |
|            | Ketwork Connections               |                                                                                     |               |      |
| onnections | Name                              |                                                                                     | Status Action |      |
|            | 3gi LAN Bridge                    | Connected                                                                           | ×*            |      |
|            | S LAN Hardware Ethernet Switch    | 1 Ports Connected                                                                   | S             |      |
| mitoring   | LAN Wireless 802.11g Access Point | Connected                                                                           | <u>×</u>      |      |
|            | LAN USB                           | Disconnected                                                                        |               |      |
|            | WAN PPPCA                         | Reconnecting                                                                        | × *           |      |
|            | WAN DSL                           | Connected                                                                           |               |      |
| -          | WAN PPPGE                         | Connected <                                                                         | \ <b>X</b>    |      |
|            | WAN ETHDA                         | Connected                                                                           | \ <b>X</b>    |      |
|            | WAN DSL                           | Connected                                                                           | ×             |      |
|            | New Connection                    |                                                                                     |               | - 1  |
| -          |                                   |                                                                                     |               | _    |
|            |                                   | sactor mad tacce                                                                    |               |      |
|            |                                   | [BATHE] [BALS]                                                                      |               |      |
|            |                                   | Sarther may have                                                                    |               |      |
|            |                                   | increase increases                                                                  |               |      |

Pojawi się okno z aktywnymi połączeniami sieciowymi.

W zależności od łącza, za pośrednictwem którego świadczona jest usługa Szybki Internet dla Firm, prosimy o wybranie odpowiednio:

 WAN PPPoE – gdy usługa świadczona jest na łączu Netii

> WAN PPPoA – gdy usługa jest świadczona na łączu TP SA

#### Ważne

Aktywne łącze jest oznaczone w kolumnie Status jako Connected.

| Cold ALOG Hanaperon Consider Terrorade Info<br>Fig. 51(a) 10(b) Udors Namping Proc.<br>Ontext − 0                                                                                                    | nnet Laplace<br>al 🔆 Uhlane 🕑 🔗 - 🤤 🥅 🔜 🦓<br>1979 zajtistinska-Savaritistikursur kiffeld-eidet Largo | -11.3<br>-11.3<br>-13.1<br>-13.1 | allia<br>3reat los =<br>SS                                      |
|----------------------------------------------------------------------------------------------------|----------------------------------------------------------------------------------------------------|----------------------------------------------------------------------------------------------------|-----------------------------------------------------------------|
| Annual Annual An | Not Proceedings                                                                                      | In the second second se                                                                                                    | W kolejnym oknie<br>prosimy o wybranie<br>zakładki <b>PPP</b> . |
| Cotowe                                                                                                    | and Fig.   🗰 Warrer Inder -   🥮 Bornan Burt   🖃 Bro                                                  | States and Shake the Story over Shake and Shake Street                                                                                                    |                                                                 |

| DRG A1256 Hanagement Console - Microsoft Internet Ex          | iplorer                                                          |                                                         |                                                |                             |
|---------------------------------------------------------------|------------------------------------------------------------------|---------------------------------------------------------|------------------------------------------------|-----------------------------|
| Plik Edycja Widok Ukbione Narzędzia Pomoc                     |                                                                  |                                                         | *                                              |                             |
| G Watecr • 🕞 · 💌 🖉 🎧 🔎 Wyszukat 😭                             | 2000ne 🛞 😒 🎲 🗔 🛄 🔧 👯 🍇                                           |                                                         |                                                | W oknie konfiguracij        |
| Adres (@) http://192.195.1.254(index.cp/active%5/bage=90773re | iq %59mode = 18mmic %59button %59hed=001%59hab4%59poto %38+40%2e | N2etatro1c3page1c3hop=08putton1c3halue=40               | Martin Martin                                  | w oknic konngulacji         |
| IRELLI                                                        |                                                                  |                                                         | Saccess                                        | parametrów PPP              |
| BECOTTONE                                                     |                                                                  |                                                         | Discus <sup>144</sup> UsPipiny Access Calevary |                             |
|                                                               |                                                                  |                                                         |                                                | prosimy o wpisanie          |
| Nep View WAN PPPoE P                                          | roperties                                                        |                                                         |                                                | w poloob Login              |
| Quick Setup                                                   |                                                                  |                                                         |                                                | w polach <b>Login</b>       |
| Security Connections                                          | PPP Advanced                                                     |                                                         |                                                | llser Name i Login          |
| QuS                                                           |                                                                  |                                                         |                                                |                             |
| System Monitoring                                             | Service Name (should be filled only if specified by provider):   |                                                         |                                                | Password danych             |
| Logeut                                                        | Time Between Reconnect Attempts:                                 | 30 Seconds                                              |                                                | To otropy althering         |
| Administrator                                                 |                                                                  |                                                         |                                                | Ze strony aktywacyj-        |
|                                                               | PPP Authentication                                               | <b>*</b>                                                |                                                | nei Netii, a nastennie      |
|                                                               | Login User Name (case sensitive):                                | etarter                                                 |                                                | nej netil, a następnie      |
|                                                               | Eggin Password:<br>Support Unencrypted Password (PAP)            |                                                         |                                                | o klikniecie <b>OK</b> .    |
|                                                               | Support Challenge Handshake Authentication (CHAP)                |                                                         |                                                |                             |
|                                                               | Support Microsoft CHAP Version 2 (MS-CHAP v2)                    |                                                         |                                                |                             |
|                                                               |                                                                  |                                                         |                                                |                             |
|                                                               | PPP Compression                                                  |                                                         |                                                |                             |
|                                                               | 850:                                                             | Alow 💌                                                  |                                                | Dioda <b>Internet</b> przez |
|                                                               | Deflate:                                                         | Allow                                                   |                                                |                             |
|                                                               |                                                                  |                                                         |                                                | chwilę zaswieci się         |
|                                                               |                                                                  | DC Annual Cancel                                        |                                                | na czonwono                 |
|                                                               |                                                                  |                                                         |                                                |                             |
|                                                               |                                                                  |                                                         |                                                | nastepnie na zielono        |
|                                                               |                                                                  |                                                         |                                                |                             |
|                                                               |                                                                  |                                                         |                                                | lakie działanie             |
|                                                               |                                                                  |                                                         |                                                | oznacza prowidłowa          |
|                                                               |                                                                  |                                                         | -                                              | uznacza prawiułowe          |
|                                                               |                                                                  |                                                         | g Internet                                     | skonfigurowanie             |
| 2 Start 2 Bisplorator • 4 Moresoft 5                          | Excel] 🛄 Wesz polecen                                            | 📖 🔊 Wytyczne do m 🦉 hasła - Notatnik 🛛 🛃 DRG A125G HL 🦉 | 4 - Pant 🔤 🕊 🏷 🐌 🖉 🧐 👷 11:52                   | Skonngurowanic              |
|                                                               |                                                                  |                                                         |                                                | połaczenia.                 |
|                                                               |                                                                  |                                                         |                                                | 1 67 7 7                    |
|                                                               |                                                                  |                                                         |                                                |                             |

Po zakończeniu konfiguracji można wylogować się z panelu administracyjnego, wybierając w menu głównym modemu przycisk **Logout**.

#### Ważne

Polecamy Państwu zabezpieczenie komputera przed wirusami i atakami hakerskimi z sieci. Mogą Państwo zapoznać się z Pakietami Bezpieczeństwa Netii na stronie www.netia.pl.

# Życzymy przyjemnego korzystania z usługi Szybki Internet dla Firm.

## Podłączenie komputera do modemu przez sieć bezprzewodową Wi-Fi

Przedstawiona poniżej instrukcja uruchomienia połączenia bezprzewodowego Wi-Fi (WLAN) odnosi się do sytuacji, gdy korzystają Państwo z komputera przenośnego i mają już uruchomioną usługę Szybki Internet.

Wskazówki dotyczą również komputera stacjonarnego z kartą/adapterem Wi-Fi.

Instrukcja zakłada, że laptop Klienta posiada wbudowaną kartę Wi-Fi oraz zainstalowane oprogramowanie do obsługi sieci bezprzewodowej. Większość dostępnych obecnie komputerów przenośnych jest przystosowana do obsługi połączenia bezprzewodowego w tym standardzie.

Uruchomienie połączenia bezprzewodowego na Państwa laptopie lub komputerze może nieznacznie różnić się od sposobu przedstawionego w tej instrukcji. W przypadku wątpliwości prosimy o sprawdzenie w dokumentacji komputera lub karty sieciowej Wi-Fi, w jaki sposób należy aktywować połączenie bezprzewodowe.

#### Krok 1. Włączenie karty bezprzewodowej

Po włączeniu komputera i uruchomieniu systemu operacyjnego, w celu aktywacji karty Wi-Fi, należy wcisnąć odpowiedni przycisk oznaczony symbolem (

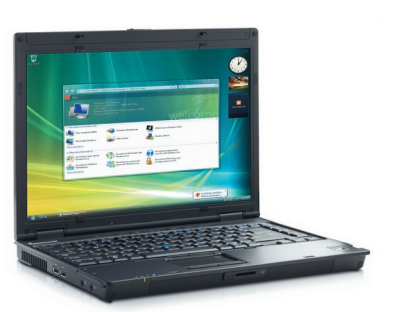

Aktualny stan karty Wi-Fi wskazuje odpowiednia dioda umieszczona na panelu czołowym lub z boku komputera.

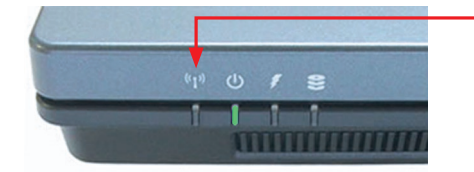

Dioda Wi-Fi. Jeżeli dioda nie świeci się, oznacza to, że sieć bezprzewodowa Wi-Fi jest wyłączona. Przycisk włączenia/wyłączenia sieci Wi-Fi (WLAN).

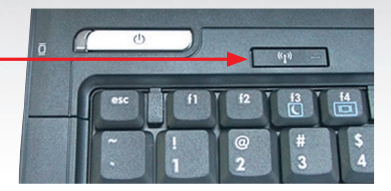

Po naciśnięciu przycisku Wi-Fi (lub odpowiedniej kombinacji klawiszy opisanej w instrukcji laptopa) powinna zaświecić się dioda **Wi-Fi** sygnalizująca włączenie karty bezprzewodowej.

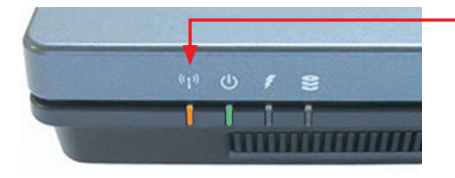

Karta Wi-Fi jest aktywna.

#### Krok 2. Uruchamianie połączenia bezprzewodowego

W celu **uruchomienia połączenia bezprzewodowego** w systemie Windows XP lub Windows Vista, prosimy kliknąć dwukrotnie ikonę **Połączenia sieci bezprzewodowej**, która znajduje się na pasku zadań w zasobniku systemowym.

Połączenie sieci bezprzewodowej.

Pojawi się okno Kreator sieci bezprzewodowej:

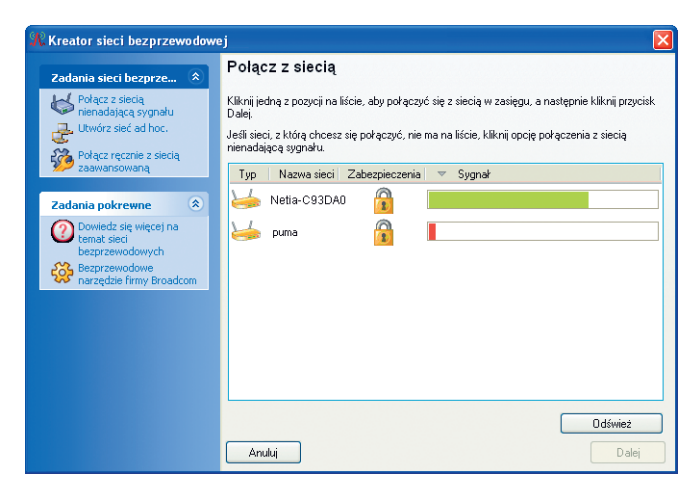

Z listy aktywnych sieci prosimy wybrać nazwę odpowiadającą identyfikatorowi sieci Wi-Fi, która jest obsługiwana przez Państwa modem.

Identyfikator sieci bezprzewodowej znajduje się na etykiecie na spodzie modemu (oznaczenie "SSID").

|                                          | G A125G A-401- | 000-1-1 Lot P | N°: NN-mm/yy<br>15V~ 0.8A |
|------------------------------------------|----------------|---------------|---------------------------|
| SSID: Netia-C93DA0<br>WPA: kh34av9012nlk | P/N: 151080701 |               |                           |
| S/N:                                     | Made in China  | MAC ADDR:     |                           |

Następnie prosimy kliknąć przycisk Dalej.

Po pojawieniu się okna z zapytaniem o klucz sieciowy, w polach **Klucz sieciowy** oraz **Potwierdź klucz sieciowy**, prosimy wpisać kod znajdujący się na naklejce umieszczonej na obudowie modemu (oznaczenie "WPA") oraz kliknąć **Dalej**.

| R Kreator sieci bezprzewodow                            | ej 🛛 🛛                                                                                                    |  |  |
|---------------------------------------------------------|----------------------------------------------------------------------------------------------------|--|--|
| Zadania sieci bezprze 🖄                                 | Ta sieć wymaga klucza sieciowego                                                                           |  |  |
| Połącz z siecią<br>nienadającą sygnału                  | Wpisz klucz sieciowy w polu Klucz sieciowy i powtórz go w polu Potwierdź klucz sieciowy.                   |  |  |
| Połącz ręcznie z siecią<br>zaawansowaną                 | Klucz sieciowy WPA (Wi-Fi Protected Access) musi spełniać jedno z poniższych zaleceń:                      |  |  |
|                                                         | 8-63 znaki lub dokładnie 64 znaki z zakresu cyfr 0-9 i liter a-f (litery mogą być wielkie lub małe)        |  |  |
| Zadania pokrewne 🔹 📚                                    |                                                                                                    |  |  |
| Dowiedz się więcej na<br>temat sieci<br>bezprzewodowych |                                                                                                    |  |  |
| Bezprzewodowe<br>narzędzie firmy Broadcom               | Klucz sieciowy:                                                                                            |  |  |
|                                                         | Potwierdź klucz sieciowy:                                                                                  |  |  |
| Szczegóły 🎗                                             | 🔽 Nie pokazu <mark>i</mark> znaków w trakcie wpisywania                                                    |  |  |
| Typ sieci: Punkt dostępu<br>Nazwa sieci: puma           | Z poziomu ostatniej strony tego kreatora można wy rukować ustawienia połączenia sieci, w<br>tym ten klucz. |  |  |
| Uwierzytelnianie:<br>WPA-Personal (PSK)                 |                                                                                                    |  |  |
| Szyfrowanie danych:<br>Automatyczny                     | Anuluj Wstecz Dalej                                                                                        |  |  |
|                                                         |                                                                                                    |  |  |
|                                                         | DRG A125G A- 401- 000-1-1                                                                                  |  |  |
| SSID: Netia-C93D/<br>WPA: kh34av9012                    |                                                                                                    |  |  |
|                                                         |                                                                                                    |  |  |
| S/N:                                                    | Made in China MAC ADDR:                                                                                    |  |  |

W kolejnym oknie prosimy kliknąć Połącz.

Połączenie bezprzewodowe jest już skonfigurowane. Teraz można uruchomić przeglądarkę i korzystać z internetu.

### Ustawienie adresu publicznego w sieci LAN

Jeżeli zamówiona została usługa udostępnienia puli publicznych adresów IP, konieczna jest dodatkowa konfiguracja modemu. Prosimy o postępowanie zgodnie z poniższymi wskazówkami.

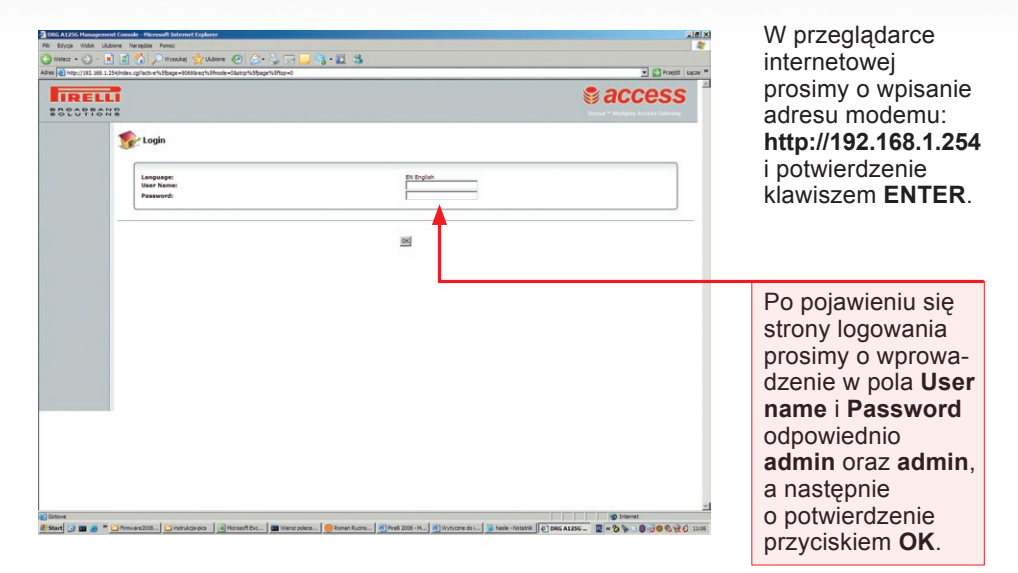

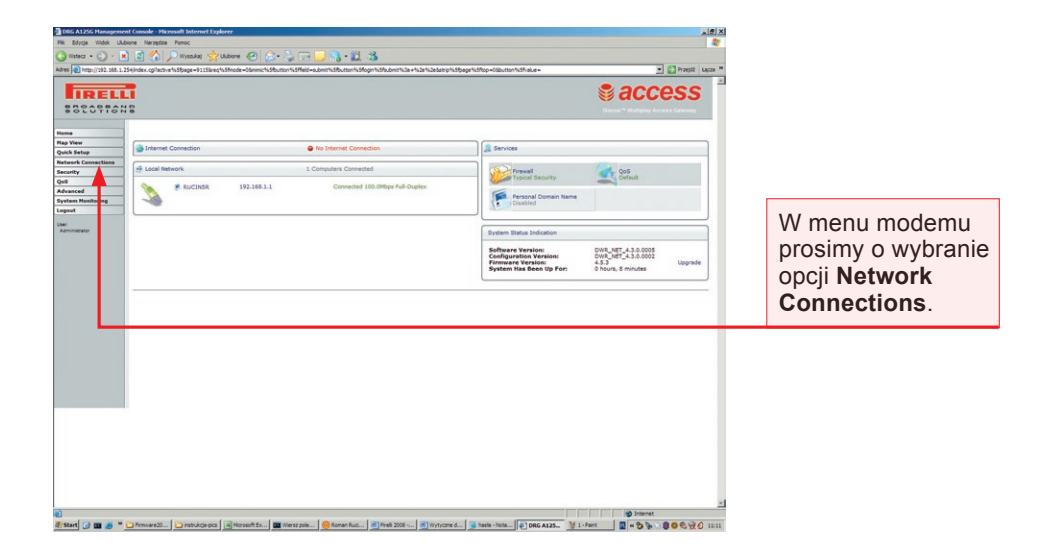

|          | ex.cg?active%Sfpage=860&req%Sfmode=0&rimic%Sfbutton%Sffeid=sidebar%Sa+sidebar%Sfcorm%S2e% | 2e3atrip1135page1151top=03button1155halue=sidebar115fconns | 💌 🛃 Pra |
|----------|-------------------------------------------------------------------------------------------|------------------------------------------------------------|---------|
| FLL      |                                                                                           | ł                                                          | acces   |
| _        | Network Connections                                                                       |                                                            |         |
| nections | Name                                                                                      | Status                                                     | Action  |
|          | LAN Bridge                                                                                | L Ends Connected                                           | 1.4     |
| indian . | LAN Wireless 802.11g Access Point                                                         | Connected                                                  | S I     |
| areng .  | LAN USB                                                                                   | Disconnected                                               | × 1     |
|          | WAN PPPGA                                                                                 | Reconnecting                                               | 1.2     |
|          | WAN DSL                                                                                   | Connected                                                  |         |
|          | WAN PPPAE                                                                                 | Connected                                                  | 14      |
|          | WAN ETHDA                                                                                 | Connected                                                  | 18      |
|          |                                                                                           |                                                            |         |
|          | Sa WAN DSL                                                                                | Connected                                                  | 2       |
| -        | The Want Col.<br>Rew Connection                                                           | Connected                                                  | à       |
| ŀ        | The Connection                                                                            | Connected                                                  | \$      |
| -        | New Connection                                                                            | Connected<br>Nor _ Bana ( Bana or _                        | *       |

Pojawi się okno z aktywnymi połączeniami sieciowymi.

W zależności od operatora łącza, za pośrednictwem którego świadczona jest usługa Szybki Internet dla Firm, prosimy o wybranie odpowiednio:

WAN PPPoE – gdy usługa świadczona jest na łączu Netii

WAN PPPoA – gdy usługa jest świadczona na łączu TP SA

#### Ważne

Aktywne łącze jest oznaczone w kolumnie Status jako Connected.

| Control and a second of the second of the second of t |                                                                                                    | W kolejnym oknie<br>prosimy o wybranie<br>zakładki <b>Routing</b><br>i sprawdzenie czy<br>opcja Routing Mode<br>ustawiona jest<br>w pozycji <b>Router</b> . |
|----------------------------------------------------------------------------------------------------|----------------------------------------------------------------------------------------------------|----------------------------------------------------------------------------------------------------|
|                                                                                                    | Bit Configurations     Data       Configuration     Section 2000       Configuration     Section 2000       Description     Section 2000       Description     Section 2000                                                                                                    | Jeżeli aktywne jest<br>inne ustawienie,<br>to z rozwijanej listy<br>prosimy wybrać<br>opcję Router.                                                         |
|                                                                                                    | od James Grover                                                                                                    |                                                                                                    |
| 0<br>2 Stani () 2 Stationer W                                                                                                    | search Lee 1- 2 Insue price- 1 2 Insue Acade - 2 Insue Collect - 2 Insue Insues - 2 Insue - 2 Insue - 2 Insue Collect - 2 Insue Insues - 2 Insues - 2 Insu | Wybór prosimy<br>potwierdzić klikając<br>przycisk <b>OK</b> .                                                                                               |

Dioda **Internet** na chwilę zapali się na czerwono. Gdy powróci do koloru zielonego, można przejść do kolejnego kroku.

| DRG A125G Hanageme                                                                                                    | nt Console - Hicrosoft Enternet Explorer                                                                                                    |                                                                                |
|----------------------------------------------------------------------------------------------------|----------------------------------------------------------------------------------------------------|--------------------------------------------------------------------------------|
| Vistecr • 🕑 ·                                                                                                    | done Hangdes Funct<br>2 2                                                                                                    |                                                                                |
|                                                                                                    | 19 van de gener Alderen Heller (Univer-Stecht Univer-Stecht van Alder Officier (C. C. Sterry Offinger Officer Officier Officier Officer Officer                                                                                                    | CCESS                                                                          |
| Norma<br>Nap View<br>Quick Setup<br>Retrork Connections<br>Security<br>Qui<br>Advanced<br>System Healtoning<br>Logent<br>User<br>Administrator | Network Connections  Network Connections  Name Connection Lot Order Lot Order Lot Order Lot Order Name Connected Connected Connected Connected Connected Connected Connected Connected Connected Connected                                                                                                    | W kolejnym kroku<br>prosimy o wybranie<br>opcji LAN Bridge,                    |
| Pill Boyca Widok UL<br>Wisher                                                                                                    | The Constant in the second biometry function of the second second | All A<br>All A<br>All Annu A<br>CCOSS                                          |
| Nome<br>Nap View<br>Quick Setup<br>Network Connections<br>Security<br>Out                                                                      | LAN Bridge Properties                                                                                                    | a następnie<br>zakładki <b>Advanced</b> .                                      |
| Advanced<br>System Hostering<br>Logist<br>Use<br>Administrator                                                                                 | Name     Call Brage       Brance Name     Of       Brance Name     Of       Undersynt Stream     Of       Constraints     Of       Constraints     Of <td></td>                                                                                                    |                                                                                |
| Pik Solyce Wook UU<br>Wister · · · · · · · · · · · · · · · · · · ·                                                                             | and a constant in the second function of functions<br>were hanged. These:                                                                                                    | Po pojawieniu się<br>nowego okna,<br>prosimy o wybranie<br>w sekcji Additional |
| Nome<br>Nap Yew<br>Quick Setup<br>Network Connections<br>Security<br>QuS                                                                       | LAN Bridge Properties                                                                                                    | zielonego znaczka +<br>w kolumnie Action.                                      |
| Advanced<br>System Honitoring<br>Logout<br>User<br>Administrator                                                                               | Internet Concection Forwald I T Depict                                                                                                    |                                                                                |
|                                                                                                    | 30 3000 [2006]                                                                                                    |                                                                                |

W oknie **Additional IP Address Settings** prosimy o wpisanie adresu IP przyznanego przez Netię, według następującej zasady:

| 100 All Management Constructions            100 All Management Constructions            000 All Management Constructions            000 All Management Constructions            000 All Management Constructions            000 All Management Constructions            000 All Management Constructions            000 All Management Constructions            000 All Management Constructions            000 All Management Constructions            000 All Management Constructions            000 All Management Constructions            000 All Management Constructions            000 All Management Constructions            000 All Management Constructions           000 All Management Constructions            000 All Management Constructions            000 All Management Constructions            000 All Management Constructions            000 All Management Constructions            000 All Management Constructions            000 All Management Constructions            000 All Management Constructions            000 All Management Constructions <th>(poniższe parametry są wi-<br/>doczne w procesie aktywa-<br/>cji usługi na stronie Netii)</th>                              | (poniższe parametry są wi-<br>doczne w procesie aktywa-<br>cji usługi na stronie Netii)                                                                                                    |
|----------------------------------------------------------------------------------------------------|----------------------------------------------------------------------------------------------------|
| Sign of Pice Sign   Sign of Pice Sign   Sign of Pice Sign of Pice Sign   Sign of Pice Sign of Pice Sign   Sign of Pice Sign of Pice Sign of Pice Sign   Sign of Pice Sign of Pice Sign | Adres IP: adres o jeden<br>większy od określonego<br>w pozycji "Pula LAN"<br>(do ukośnika) w komunika-<br>cie, np. Pula LAN:<br>XXX.XXX.96, wtedy<br>adres IP: XXX.XXX.97.<br>Maska podsieci:<br>ta sama, która jest<br>widoczna w pozycji<br>"Pula LAN" (po ukośniku). |
| Speed () R () () () () () () () () () () () () ()                                                                                                    | Na zakończenie<br>prosimy kliknąć OK.                                                                                                    |

| TIRELLI<br>SCOTTONS                                                             | entite Freic<br>Dissuid System: Dissection of the one of the one of | high high an philippe faith an - Startmen Minister - St                                                                                                    | Access                                                | W oknie Network<br>Connections/LAN<br>Bridge/Settings                |
|---------------------------------------------------------------------------------|----------------------------------------------------------------------------------------------------|----------------------------------------------------------------------------------------------------|-------------------------------------------------------|----------------------------------------------------------------------|
| Name<br>Nap View<br>Quick Setup<br>Network Connections                          | LAN Bridge Properties                                                                                                    |                                                                                                    |                                                       | - w części IP Address<br>Distribution prosimy                        |
| Accurry<br>ge8<br>Mousced<br>Dystem Moutaning<br>Legend<br>Are:<br>Apricialized | Device Name:<br>School<br>School<br>School<br>Interactic<br>Unschool<br>Protect<br>Interact Protect<br>Internet Protect                                                                                                    | 5-3<br>(any 1)<br>(any 2)<br>(any 3)<br>(any 4)<br>(any 4) |                                                       | o wybranie opcji<br>Disabled i potwier-<br>dzenie przyciskiem<br>OK. |
|                                                                                 | IP Address:<br>Subret Hask:                                                                                                    | 1992 1985 11 1284<br>288 288 288 28                                                                                                    |                                                       |                                                                      |
|                                                                                 | DNS Server<br>Primary DNS Server:<br>Secondary DNS Server:                                                                                                    | 0 10 10<br>0 10 10                                                                                                    |                                                       |                                                                      |
|                                                                                 | IP Address Businiustan<br>Bar IP Address<br>Bulaet Paddress<br>Subset Rask<br>WDS Server<br>Lass Tunna In Madees<br>Burycon hust mine of hus Soudhed by Clerit                                                                                                    | Sold State     1       Sold State     1       Sold State     1 <td></td> <td></td>                                                                                                    |                                                       |                                                                      |
| Start C S S S S S S S S S S S S S S S S S S                                     | Alderbreiten 🖉 Herspannen 2. 🕑 Die Abbe frangen. 🖸 mit-<br>ber konnel bieren (spiere<br>spiere Franz<br>Die Manade globere 🖉 (e. ). Tr. 🖕 (e. ). 2. 2.                                                                                                    | (c) any Same<br>science IV 213mp-Part                                                                                                    | ی<br>پر (۱۹۹۵) کی کی کی کی کی کی کی کی کی کی کی کی کی |                                                                      |
| RELLI<br>SCOTTONS                                                               | og fan en 45 Bage - 8077 Bar 16 Bannog - Steel 19 Shode - Sanner 19 Shuter 19 Shote - Admin                                                                                                    | Sbutter háfkuðnafháða + híði húða læng háffagar háfhap – tiðurten háfh a ke                                                                                                    | -thortstrok Projekt Upper Contraction (Contraction)   |                                                                      |
| lan View<br>Juick Setup<br>letwork Connections                                  | aren Settingen (Tooling) (Bridgerg) (Advascent)                                                                                                    | •                                                                                                    |                                                       |                                                                      |
| econty<br>JeS<br>Advanced<br>System Monitoring                                  | DNS Servers: No DNS Servers entered for this co                                                                                                    | Attention<br>nrection. This might cause name resolution problems.                                                                                                    |                                                       |                                                                      |
| and                                                                             | Browser Relaad: DRG A125G Hanagement Console                                                                                                    | right results reliabling.<br>Press OK to confirm.                                                                                                    |                                                       | Po pojawieniu się<br>kolejnego okna,                                 |
| Agent sayage                                                                    |                                                                                                    |                                                                                                    |                                                       | jak obok, prosimy<br>kliknąć <b>OK</b> .                             |

Dodatkowe informacje na temat zaawansowanej konfiguracji modemu Pirelli DRG A125G znajdą Państwo w dokumentacji technicznej na płycie CD.

#### Kontakt z nami

W przypadku pytań dotyczących instalacji modemu lub konfiguracji połączenia z internetem, do Państwa dyspozycji pozostają nasi specjaliści dostępni pod numerem infonetii: **0 801 802 803** (koszt połączenia równy cenie jednej jednostki taryfikacyjnej) albo \*88 (połączenie bezpłatne w sieci Netia), z telefonów komórkowych **22 711 11 11**.

Więcej informacji o usłudze Szybki Internet dla Firm znajdą Państwo na stronie: **www.netia.pl**.

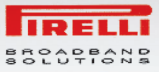

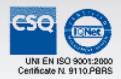

Viale Sarca, 222

20126 Milano

Italv

**CE** Declaration of Conformity

We, Pirelli Broadband Solutions S.p.A.

www.Pirelli.com

Declare under our own responsibility that the products

#### DRG A125G A-401-000-1-1 DRG A125G B-401-000-1-1

Products description:

ADSL2+ Annex A and B Router with Wi-Fi

to which this declaration refers conform to the relevant standards according to the regulation in Article 3.1.a, 3.1.b and 3.2 of the R&TTE Directive 1999/5/EEC.

Standards Applied:

EN 301 489-01 V1.6.1 EN 301 489-17 V1.2.1 EN 61000-3-2:2006 EN 61000-3-3:1995 / A1:2001 / A2:2005 EN 300 328 V1.7.1 EN 60950-1:2006

This is equipment within the scope of subclass 22, but, being capable also of operating at 100mW (eirp) across the whole of the frequency band, it is not to be considered a class 1 device and it is marked with the alert sign accordingly. They can be operated in the EU without restrictions indoor, but cannot be operated outdoors in France in the whole of the band until further notice. Member States have however agreed that they do not need to be notified under Article 6.4 of Directive 1999/5/EC, provided that users are informed about the restrictions of use.

The product is labelled with CE Marking according to the Directive 1999/5/EC

## **(( (**)

Any unauthorized modification of the product voids this declaration.

Milano, 29/05/2008

CEO Claudio De Conto

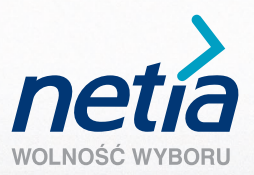

0 801 802 803

www.netia.pl